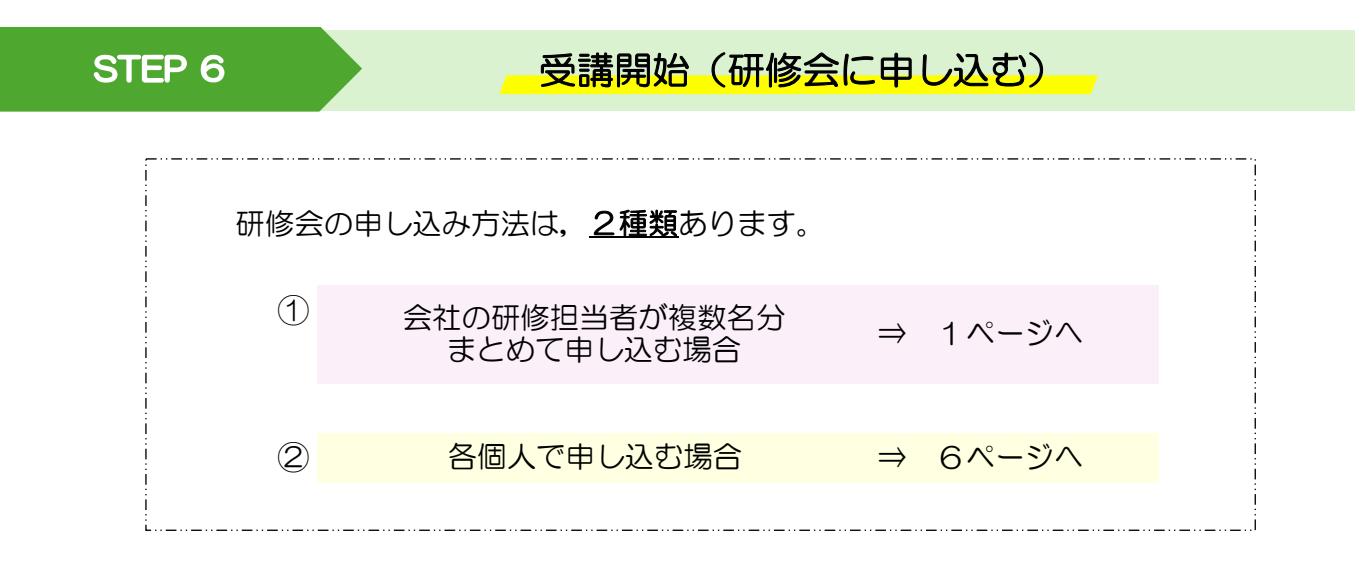

会社の研修担当者が複数名分まとめて申し込む場合 : 会社アカウント

1 <u>会社アカウントにログイン</u>し,「研修会を探す」をクリックします。

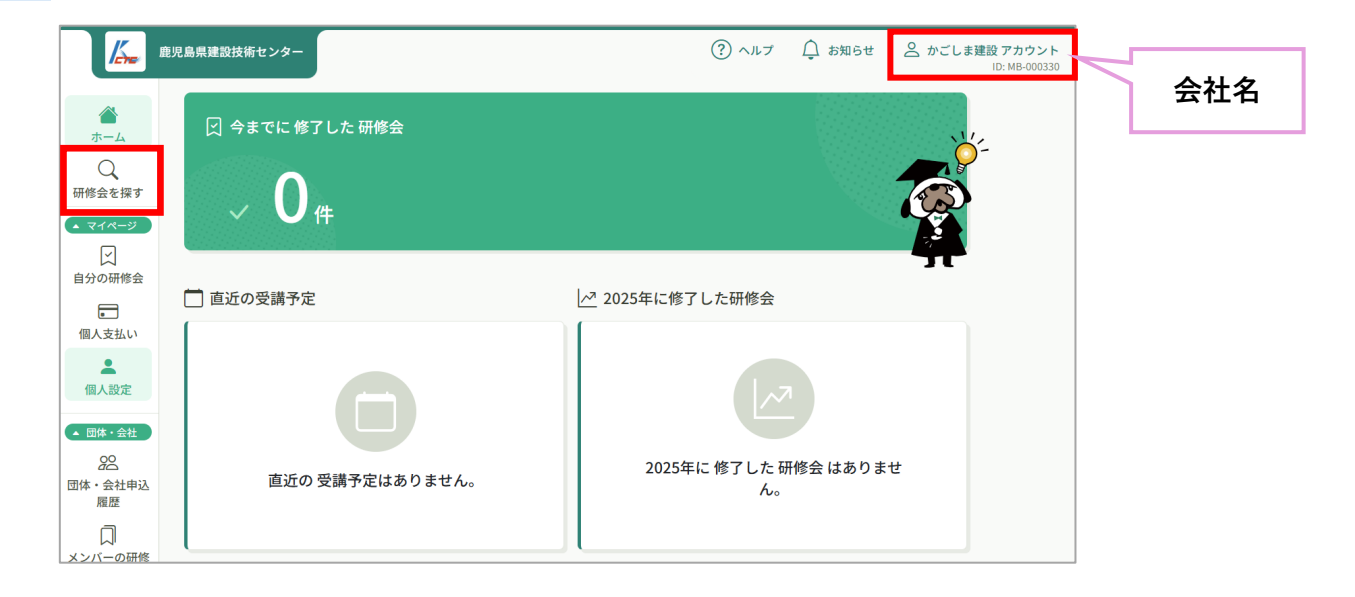

2 該当の研修会をクリックします。

| 研修会を探す                              |        |                              |             |             |         |
|-------------------------------------|--------|------------------------------|-------------|-------------|---------|
| 研修会名で検索                             | 幸 絞り込み | Q 検索                         |             |             |         |
|                                     |        |                              |             |             | 〒 フィルター |
| 研修会名 ♦                              | 受付状況 🖨 | 開催日 🖨                        | 申込開始日 🖨     | 申込締切日 🖨     | 研修の形式   |
| ◆ 令和7年度 マナブル年間利用料お支払い<br>全1回        | 受付中    | 2025年03月01日 -<br>2026年01月31日 | 2025年03月25日 | 2026年01月31日 | 会場      |
| 【 <b>ライブ研修】令和〇年度 建設技術研修会</b><br>全1回 | 受付中    | 2025年06月04日                  | 2025年04月01日 | 2025年06月04日 | ライブ配信   |
|                                     |        |                              |             |             |         |

3 「研修会を申し込む」をクリックします。どちらのボタンでも構いません。

| <sup>受付中 開催前</sup><br>【ライブ研修】令和〇年度 建設技術研修会<br><sup>ライプ配信</sup> | 研修会を申し込む           団体・会社で申し込む場合はこちら          |
|----------------------------------------------------------------|----------------------------------------------|
| □ 2025年06月04日13時30分-16時10分 全                                   | 1回 受講科<br>0円(税込)                             |
| 研修会詳細                                                          | 申込受付期間<br>2025年04月01日 00時00分 - 06月04日 00時00分 |
| 対象者<br>県・市町村職員、建設業、コンサルタント関係者等                                 | 定員<br>400名                                   |

4 「団体・会社として申し込む」を選択し,「メンバー追加」をクリックします。

| 申込者 🞯          |   |        |
|----------------|---|--------|
| ○ 個人として申し込む    |   |        |
| ● 団体・会社として申し込む | 1 |        |
| かごしま建設(㈱) 、    |   |        |
|                |   |        |
|                |   |        |
| 🖻 受講料: 0円 (税込) |   |        |
|                |   |        |
|                |   |        |
|                |   |        |
| 参加メンバー情報 🞯     |   | メンバー追加 |
|                |   |        |
|                |   |        |

5 研修会に申し込むメンバーの「追加」ボタンをクリックし,「確定」をクリックします。 団体・会社アカウントは追加しないでください。

| 参加するメンバーを選択    | ×       |
|----------------|---------|
| メンバー名で検索してください |         |
| かごしま建設㈱ アカウント  | *       |
| 山田学            | 追加      |
| 研修太郎           | 追加<br>~ |
| キャンセル          | 確定      |

6 「一括で団体・会社支払い」を選択し,「申込内容の入力」をクリックします。

研修会は無料ですので、実際にお支払いはありません。

| 払い力法と1愛先順1単を選択し(<br>音研修会の場合、一番上から優先的に<br><sup>た</sup> 順位、及び支払い方法は後から変更で | <b>、く /こさい</b><br>承認します。 選考 研修会 の場合、個<br>= きません。 | 愛先順位をもとに 選考 します。必要に | ニ応じて入れ替えてくだ | さい。 |
|-------------------------------------------------------------------------|--------------------------------------------------|---------------------|-------------|-----|
| 一括で団体・会社支払い 〇一                                                          | 括で個人支払い 〇 個別に支                                   | 払方法選択               |             |     |
| 11 5 山田学                                                                |                                                  | 団体・会社               | 支払い 〜       | 削除  |
|                                                                         |                                                  | 団体・会社               | 支払い ~       | 削除  |
|                                                                         |                                                  |                     |             |     |

7 [利用規約と個人情報保護方針の内容], [研修内容の秘密保持]をご確認したうえで,
 □ にチェックを入れ, 「申込内容の確認」をクリックします。

| C | 1)用規約と個人情報保護方針の内容に同意する                                                        |
|---|-------------------------------------------------------------------------------|
| C | ■<br>开修内容の秘密保持<br>使用される資料の持ち出し、SNS上での情報拡散を行わないことをお約束いただける方のみ、お申し込みをいただいております。 |
|   | また、当研修の内容を外部に漏洩することのないようお願いいたします。                                             |
|   | 申込内容の確認 >                                                                     |

8 申込内容を確認し,「研修会を申し込む」をクリックします。

| 【ライブ研修】令和〇年度 建設技術研修会                   |                 | 内訳 ヘ                                            |                      |  |
|----------------------------------------|-----------------|-------------------------------------------------|----------------------|--|
| ライブ紀常<br>3 2025年06月04日 13時30分 - 16時10分 | 全1回             | 団体・会社支払い<br>受病料<br>山田学                          | 0 円 (税込)             |  |
| 申込者<br>問体・会社<br>かごしま建設例                |                 | 研修太郎                                            | 0 円 (税込)<br>0 円 (税込) |  |
| 「研修会を申し込む」を押してください。                    |                 | 研修会を                                            | 申し込む                 |  |
| 1 山田学                                  | ~               | ● 受燃料<br>0円(税込)<br>申込受付期間<br>2025年04月01日00時00分- | 06月04日 00時00分        |  |
| スポックボ<br>チーム支払い<br>合計                  | <b>0</b> 円 (略达) | 定員<br>400名                                      |                      |  |
|                                        | (受携科)           | メンバー選択                                          | 画面にもどる               |  |
| 2 研修太郎                                 | ~               |                                                 |                      |  |
| 支払い方法<br>チーム支払い                        |                 |                                                 |                      |  |
| 숨計                                     | 0 (853)         |                                                 |                      |  |

9 申込完了の画面が表示されます。

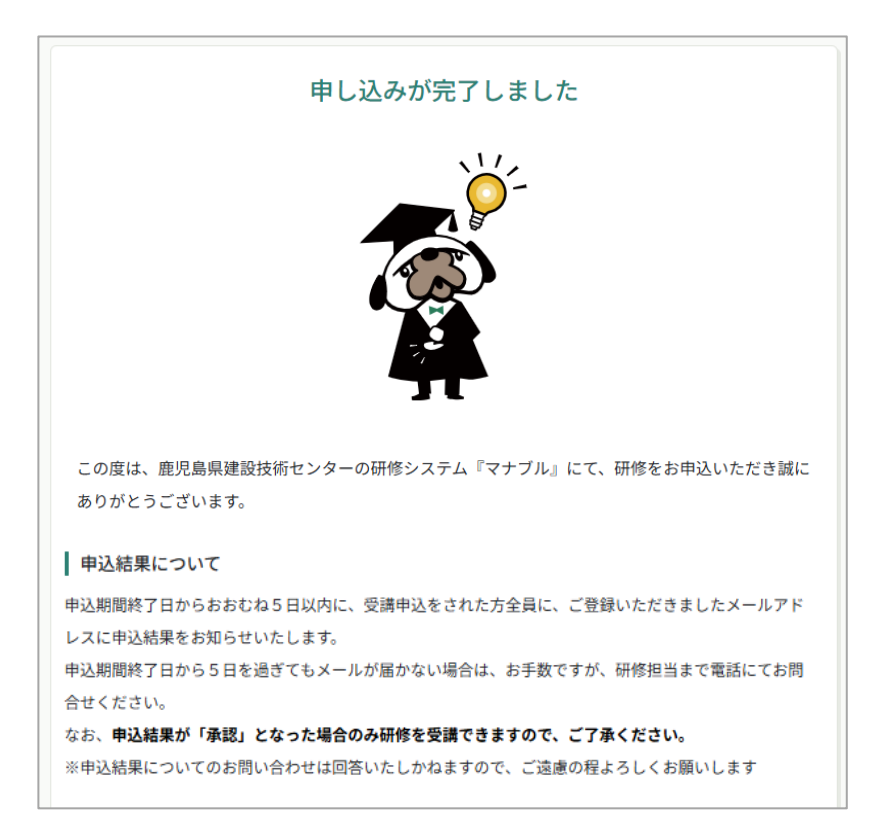

■申込結果について

申込期間終了からおおむね5日以内に, 【申込結果通知】のメールが届きます。

メールのリンクをクリックし、会社アカウントにログインしてください。

| 【鹿児島県建設技術センター】申込結果通知                                                                  |
|---------------------------------------------------------------------------------------|
| 席児島県建設技術センター <no-reply@manaable.com><br/><sup>宛先</sup></no-reply@manaable.com>        |
| 鹿児島県建設技術センター研修システム『マナブル』をご利用いただきありがとうございます。                                           |
| 【ライブ研修】令和〇年度 建設技術研修会の申込結果が確定しました。                                                     |
| 以下リンクよりログインし、申込履歴をご覧ください。<br><u>https://kago-kengi.manaable.com</u>                   |
|                                                                                       |
| <br>公益財団法人 鹿児島県建設技術センター<br>TEL: (099)252-5957<br>Email :kikakukensyu@kago-kengi.or.jp |

10 サイドバーの「団体・会社の申込履歴」をクリックし、申込結果が【承認】となった場合のみ、研修を受講することができます。

※個人アカウントでも、申込結果を確認することができます。

| K                                      | 鹿児島県建設技術センター             |        |           |          |            | (?) ヘルプ     | ↓ お知らせ | 🛆 かごしま頭 |
|----------------------------------------|--------------------------|--------|-----------|----------|------------|-------------|--------|---------|
| ۵                                      | ◎ ホーム > 団体・会社申込履歴        |        |           |          |            |             |        |         |
| ホーム<br>Q<br>研修会を探す                     | 団体・会社申込履歴                |        |           |          |            |             |        |         |
| <ul> <li>マイページ</li> </ul>              | 建設技術研修会                  | 幸 絞り込み | Q 検索      |          |            |             |        |         |
| 自分の研修会                                 | かごしま建設㈱ > すべて 申込結果待ち     | 支払い未完了 | キャンセ      | zル済      |            |             |        |         |
| 提出物                                    | 申込ID ♦ 研修会名 ♦            |        | 受講者ID 💠   | 受講者名     | 研修会の開催状況 🖨 | 開催日 🕈       | 申込結果 🔷 | 支払状況 🖨  |
|                                        | 112 【ライブ研修】令和〇年度 建設技術研修会 |        | MB-000230 | 山田学      | 開催前        | 2025年06月04日 | 承認     | 無料      |
|                                        | 113 【ライブ研修】令和〇年度 建設技術研修会 |        | MB-000231 | 研修太<br>郎 | 開催前        | 2025年06月04日 | 承認     | 無料      |
| 個人設定<br>(1) 団体・会社<br>(1) 団体・会社<br>) 屋歴 | 2件中1-2件を表示 10件 🗸         |        |           |          |            |             |        | 1       |
|                                        |                          |        |           |          |            | 承認          |        |         |

1 <u>個人アカウントにログイン</u>し,「研修会を探す」をクリックします。

| line i                                           | 観児島県建設技術センター    | (?) ヘルプ () お知らせ         | <mark>会 山田学</mark><br>ID: MB-000229 | $\checkmark$ | 佃丨夕 |
|--------------------------------------------------|-----------------|-------------------------|-------------------------------------|--------------|-----|
| اللہ میں ایک ایک ایک ایک ایک ایک ایک ایک ایک ایک | ∫ 今までに 修了した 研修会 | <u>1</u>                | k.                                  |              | 個人名 |
| 〇<br>研修会を探す                                      | $\bigcirc$      |                         | )-                                  |              |     |
| <ul> <li>◄ २४८-७</li> <li>✓</li> </ul>           |                 |                         |                                     |              |     |
| 自分の研修会                                           | 🥅 直近の受講予定       | ┛┖<br>└── 2025年に修了した研修会 |                                     |              |     |
| 個人支払い                                            |                 |                         |                                     |              |     |
| 個人設定                                             |                 |                         |                                     |              |     |
|                                                  | 直近の 受講予定はありません。 | 2025年に 修了した 研修会 はありません。 |                                     |              |     |
| and to be                                        |                 |                         |                                     |              |     |
|                                                  |                 |                         |                                     |              |     |

2 該当の研修会をクリックします。

| 研修会を探す                              |        |                              |             |             |         |
|-------------------------------------|--------|------------------------------|-------------|-------------|---------|
| 研修会名で検索                             | ፰ 絞り込み | Q 検索                         |             |             |         |
|                                     |        |                              |             |             | 〒 フィルター |
| 研修会名 ♦                              | 受付状況 🖨 | 開催日 ♦                        | 申込開始日 🖨     | 申込締切日 🖨     | 研修の形式   |
| ◆ 令和 7 年度 マナブル年間利用料お支払い<br>全1回      | 受付中    | 2025年03月01日 -<br>2026年01月31日 | 2025年03月25日 | 2026年01月31日 | 会場      |
| 【 <b>ライブ研修】令和〇年度 建設技術研修会</b><br>全1回 | 受付中    | 2025年06月04日                  | 2025年04月01日 | 2025年06月04日 | ライブ配信   |
|                                     |        |                              |             |             |         |

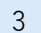

「研修会を申し込む」をクリックします。

|                                                                |     | 研修会を申し込む                                                  |
|----------------------------------------------------------------|-----|-----------------------------------------------------------|
| 【フイノ研修】予和○年度 建設技術研修会<br>ライブ配備<br>□ 2025年06月04日 13時30分 - 16時10分 | 全1回 | 受講科<br>0円(税込)                                             |
| 研修会詳細                                                          |     | 7-222(1970)1B<br>2025年04月01日 00時00分 - 06月04日 00時00分<br>定員 |
| 対象者<br>県・市町村職員、建設業、コンサルタント関係者等                                 |     | 400名                                                      |

4 「個人として申し込む」を選択し、 [利用規約と個人情報保護方針の内容], [研修内 容の秘密保持]をご確認したうえで、□ にチェックを入れ、「申込内容の確認」をクリ ックします。

| ご 受援料: 0円(税込)<br>*現義者情報に基づき受益料の料金が適用されます。 1用規約と個人債務保護方針の内容に問題する<br>認内容の秘密(時)<br>別用される資料の特ち出し、SNS上での情報低数を行わないことをお約束いただける方のみ、お申し込みをいただいております。<br>また、当時後の内容を外部に通波することのないようお揃いいたします。 | <ul> <li>● 個人として申し</li> </ul> | <u>کې</u>                                        |    |
|----------------------------------------------------------------------------------------------------|-------------------------------|--------------------------------------------------|----|
| *要義者特に基づき受講Hの料金が得用されます。                                                                                                    | □ 受講料:0円(                     | 积3)                                              |    |
| 1用規約と個人情報保護方針の内容に同意する<br>1核内容の秘密保持<br>2用される資料の持ち出し、SNS上での情報拡散を行わないことをお約束いただける方のみ、お申し込みをいただいております。<br>また、当研修の内容を外部に譲渡することのないようお揃いいたします。                                           | *受講者情報に基づき                    |                                                  |    |
| 1用規約と個人債報保護方針の内容に同意する<br>「核内容の秘密保持<br>こ用される資料の持ち出し、SNS上での情報拡散を行わないことをお約束いただける方のみ、お申し込みをいただいております。<br>また、当研修の内容を外部に運渡することのないようお願いいたします。                                           |                               |                                                  |    |
| 1用規約と個人情報保護方針の内容に同意する<br>- 地内容の秘密保持<br>E用される資料の持ち出し、SNS上での情報拡散を行わないことをお約束いただける方のみ、お申し込みをいただいております。<br>また、当研修の内容を外部に譲渡することのないようお揃いいたします。                                          |                               |                                                  |    |
| 1用規約と個人情報保護方針の内容に同意する<br>一般内容の秘密保持<br>E用される資料の持ち出し、SNS上での情報拡散を行わないことをお約束いただける方のみ、お申し込みをいただいております。<br>また、当研修の内容を外部に運渡することのないようお振いいたします。                                           |                               |                                                  |    |
| 10.00mgでのは第26時では1000000000000000000000000000000000000                                                                                                    | 山田祖約と個人情報                     | 保護大針の肉肉に開幕する                                     |    |
| 3月される資料の持ち出し、SNS上での情報拡散を行わないことをお約束いただける方のみ、お申し込みをいただいております。<br>また、当研修の内容を外部に漏洩することのないようお振いいたします。                                                                                 | 所修内容の秘密保持                     | NDC738 AL222MIN26 & A                            |    |
| また、当研修の内容を外部に漏洩することのないようお願いいたします。                                                                                                    | 吏用される資料の持                     | ち出し、SNS上での情報拡散を行わないことをお約束いただける方のみ、お申し込みをいただいておりま | す。 |
|                                                                                                    | また、当研修の内容                     | を外部に漏洩することのないようお願いいたします。                         |    |

5 申込内容を確認し、「研修会を申し込む」をクリックします。

| 受付中<br>【ライブ研修】令和〇年度<br>ライブ配稿<br>〕 2025年06月04日 | 建設技術研修会 | 研修会を申し込む<br>□ 受講科<br>0円(税込)<br>申込受付期間<br>2025年04月01日00時00分-06月04日00時009 |
|-----------------------------------------------|---------|-------------------------------------------------------------------------|
| 学                                             | ~       | 2025年04月01日 00時00分 - 06月04日 00時00分<br>定員                                |
| 会を申し込む」を押してください。                              |         | 400%                                                                    |
|                                               |         |                                                                         |

6 申込完了の画面が表示されます。

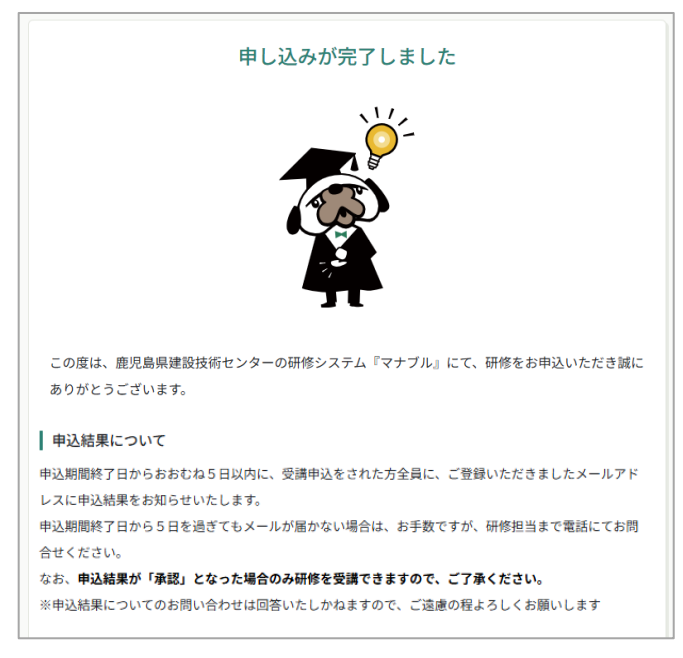

■申込結果について

申込期間終了日からおおむね5日以内に, 【申込結果通知】のメールが届きます。 メールのリンクをクリックし, 個人のアカウントにログインしてください。

| 【鹿児島県建設技術センター】申込結果通知                                                              |
|-----------------------------------------------------------------------------------|
| 鹿児島県建設技術センター <no-reply@manaable.com><br/>宛先</no-reply@manaable.com>               |
| 鹿児島県建設技術センター研修システム『マナブル』をご利用いただきありがとうございます。                                       |
| 【ライブ研修】令和〇年度 建設技術研修会の申込結果が確定しました。                                                 |
| 以下リンクよりログインし、申込履歴をご覧ください。<br>https://kago-kengi manaable.com                      |
|                                                                                   |
| 公益財団法人 鹿児島県建設技術センター<br>TEL: (099)252-5957<br>Email :kikakukensyu@kago-kengi.or.jp |

7 サイドバーの「自分の研修」をクリックし、申込結果が【承認】となった場合のみ 研修を受講することができます。

※会社アカウントでも、申込結果を確認することができます。

| Kere .  | 鹿児島県建設技術( | センター                  |            |      |        |        |        |             |         | ? ヘルプ  | ⚠️ お知らせ |
|---------|-----------|-----------------------|------------|------|--------|--------|--------|-------------|---------|--------|---------|
| ۵       | ふ ホーム >   | 自分の研修会                |            |      |        |        |        |             |         |        |         |
|         | 自分の研      | 邢修会                   |            |      |        |        |        |             |         |        |         |
| い マイページ | 研修会名      | でさがす                  |            |      | 幸 絞り込み | Q 検索   |        |             |         |        |         |
| 自分の研修会  | すべて       | 申込結果待ち                | 支払い未完了     | 受講   | キャンセル  | 済 過去の研 | 修会     |             |         |        |         |
|         | 申込ID 💠    | 研修会名 🖨                |            |      |        | 研修会の形式 | 開催状況 ♦ | 開催日 ♦       | 申込結果 🖨  | 研修修了スラ | テータス 🗢  |
| 提出物     | 111       | <b>【ライブ研修】</b><br>全1回 | 令和○年度 建設技術 | 衍研修会 |        | ライブ配信  | 開催前    | 2025年06月04日 | 承認      |        |         |
|         |           |                       |            |      |        |        |        | /           |         |        |         |
|         |           |                       |            |      |        |        |        |             | <u></u> |        |         |
|         |           |                       |            |      |        |        |        | 承認          |         |        |         |